## Μέσω της εφαρμογής

- 1) Πηγαίνετε στο App Store (αν έχετε iPhone) ή στο Play Store (αν έχετε συσκευή Android).
- 2) Ψάξτε την εφαρμογή " Unikum Familj" και κατεβάστε την.

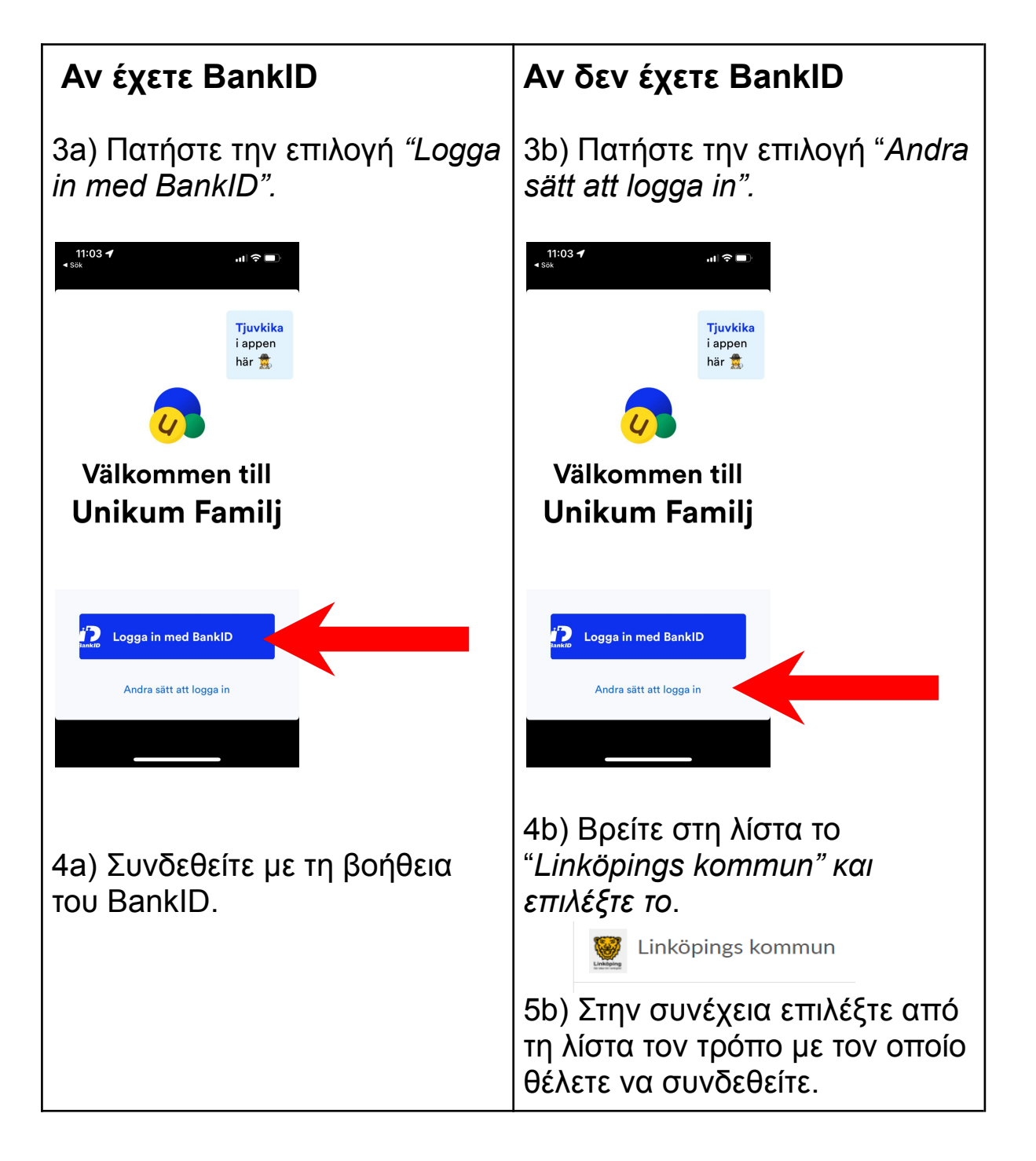

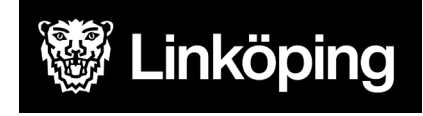

Συγχαρητήρια! Τώρα είστε συνδεδεμένοι στο Unikum και μπορείτε να βλέπετε όλες τις πληροφορίες που ανεβάζει το σχολείο σχετικά με το παιδί σας.

## Μέσω κάποιου προγράμματος περιήγησης (Chrome, internet explorer κτλ.).

- 1) Πηγαίνετε στην ιστοσελίδα <u>https://www.unikum.net/</u>
- 2) Επιλέξτε "Logga in" (OUVOron) . Gör lärandet lätt ch proffsigt I be vene Lege I Sveriges största lärportal för alla skolformer

I Unikum kan du skapa och följa upp planeringar, dokumentationer, bedömningar, hantera när- och frånvaro samt det systematiska kvalitetsarbetet på alla nivåer. Du samlar allt på samma ställe och har möljighet att följa barnets utveckling. Hela vägen från förskola till vusenutbildning. De blir enklare för dig att arbeta proffsigt med lärande för alla unika barn, oavsett ålder och skolform.

## Logga in i Unikum

|                                          | Användarnamn            |                         |  |
|------------------------------------------|-------------------------|-------------------------|--|
|                                          | Användarnamn            |                         |  |
|                                          | Lösenord                | Glömt lösenordet?       |  |
|                                          | Lösenord                |                         |  |
|                                          | Logga in                |                         |  |
| 3) Επιλέξτε<br>"Andra sätt att logga in" | eller                   |                         |  |
|                                          | Andra sätt att logga in |                         |  |
|                                          | U unikum                |                         |  |
|                                          | Nytt i Unikum Personu   | ppgift, ücy Hjälp Forum |  |

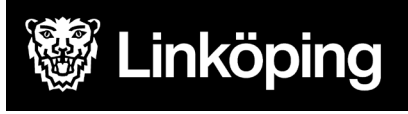

 Βρείτε σωστά στη λίστα το "Linköpings kommun" και επιλέξτε το.

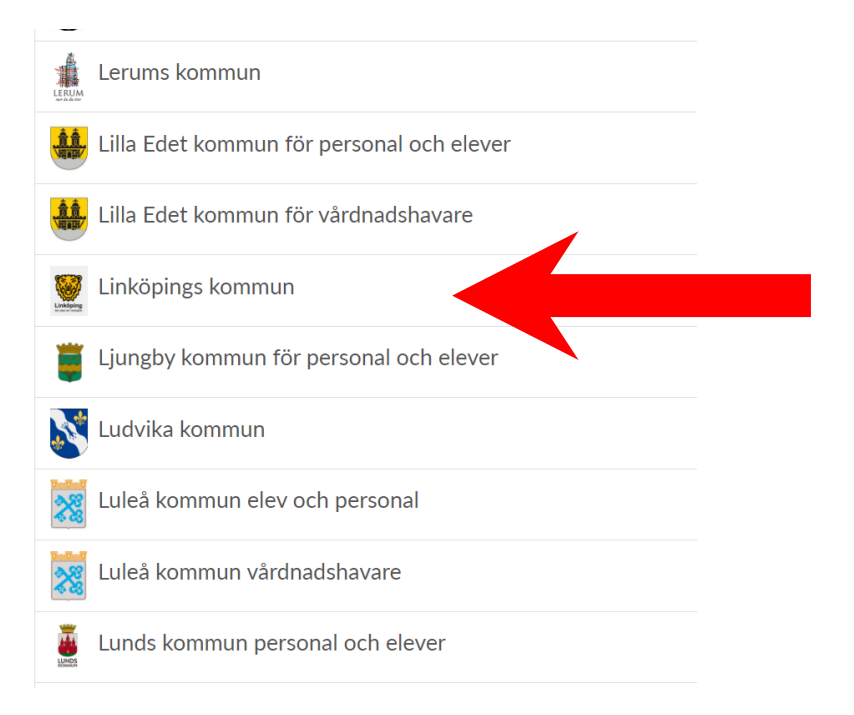

 Επιλέξτε από τη λίστα τον τρόπο με τον οποίο θέλετε να συνδεθείτε.

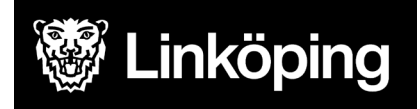

| Välj inloggningsmetod   |           |
|-------------------------|-----------|
| BankID / Mobilt BankID  | $\rangle$ |
| Telia                   | >         |
| Freja eID+              | >         |
| E-Medborgarkonto        | >         |
| Foreign eID             | $\rangle$ |
| Inloggning för personal | >         |
| Inloggning för elever   | $\rangle$ |

Συγχαρητήρια! Τώρα είστε συνδεδεμένοι στο Unikum και μπορείτε να βλέπετε όλες τις πληροφορίες που ανεβάζει το σχολείο σχετικά με το παιδί σας.

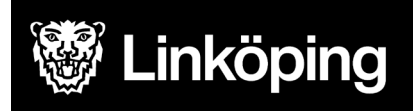